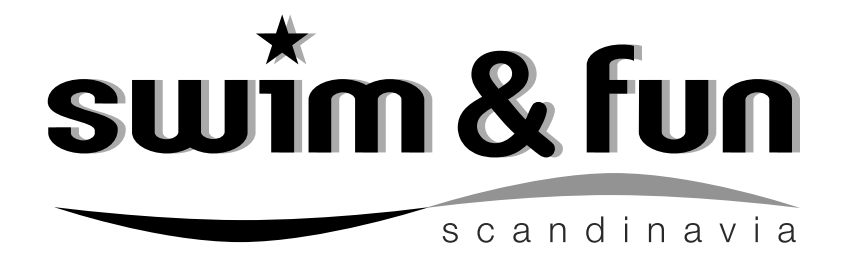

## **Heat Pump Inverter PRO**

(Art. 1225, 1226, 1238, 1239)

# WIFI MANUAL

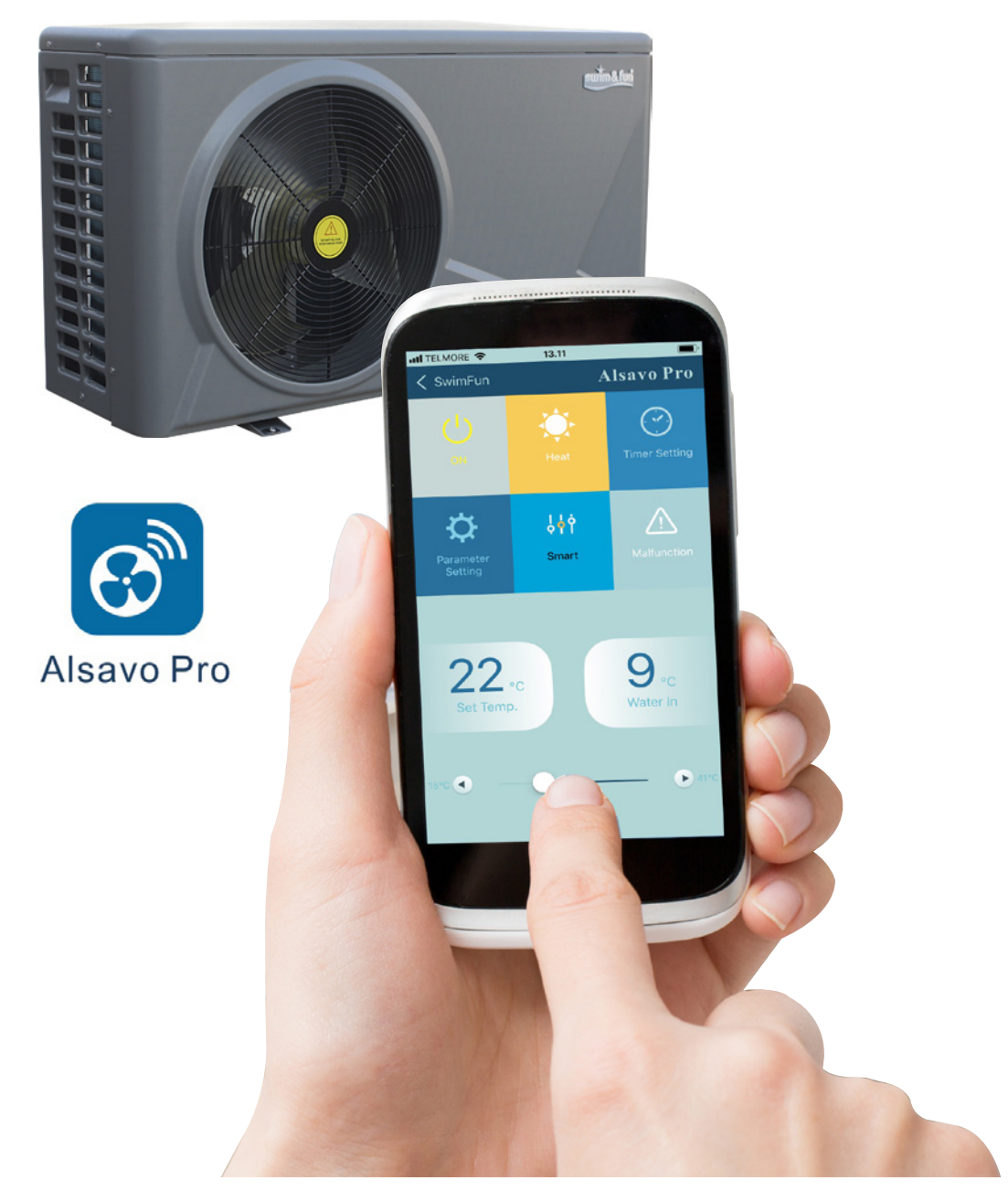

Swim & Fun Scandinavia ApS . info@swim-fun.com . Web: swim-fun.com . MV-1225-1226-1238-1239-14-2018 UK, DK, SE

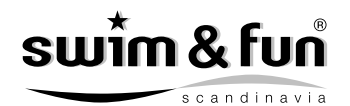

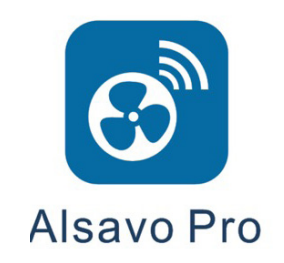

## Download the free App from

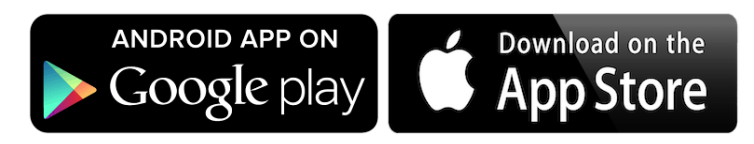

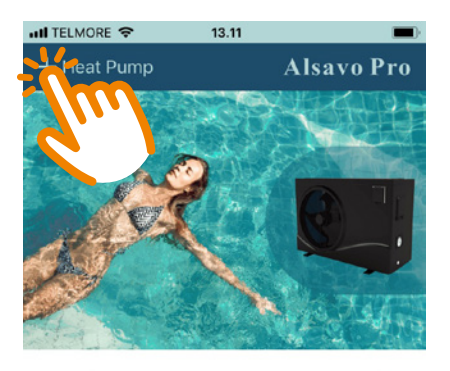

SwimFun

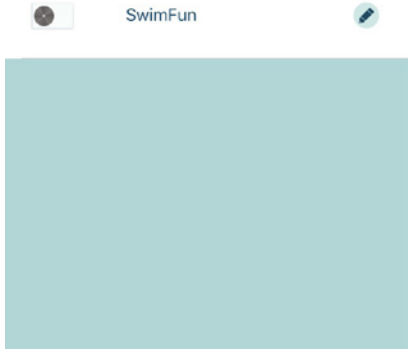

Download the free app and add Inverter Pro heat pump by clicking the + on the top left.

Hent den gratis app og tilføj varmepumen til App'en ved at klikke på + i øverste venstre højrne.

Hämta den kostnadsfria appen och Lägg till Pro Inverter värmepump, genom att klicka på + uppe till vänster.

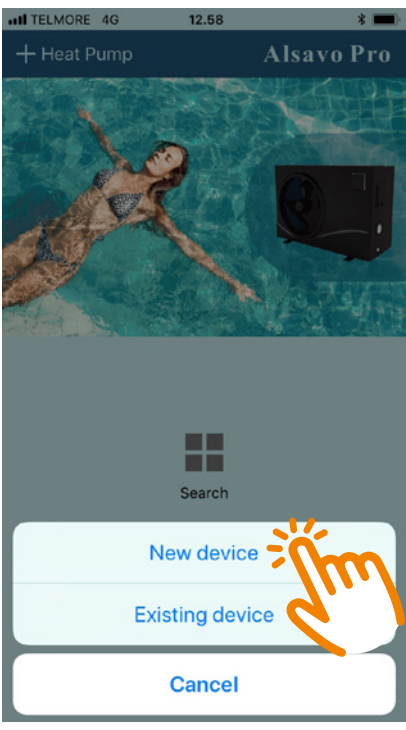

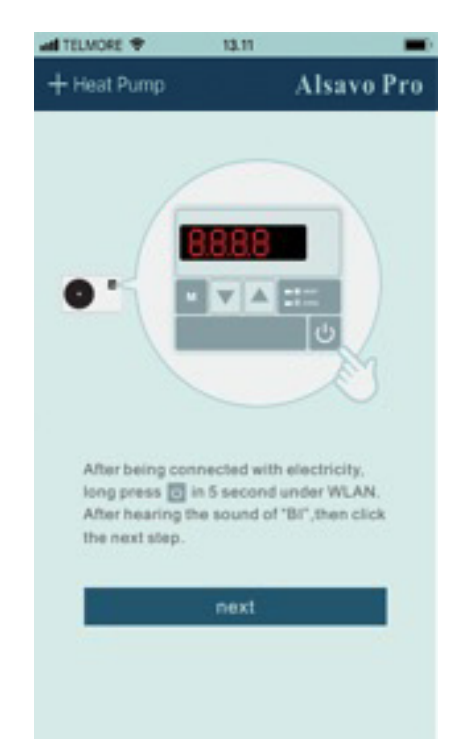

Follow the guide on the screen to connect the WiFi controller and then click NEXT.

Følg anvisningerne på skærmen for at forbinde WIFI fjernkontrollen og klik på "NEXT.

Följ guiden på skärmen för att ansluta WiFi handkontrollen och klicka sedan på Nästa.

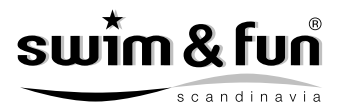

| all TELMORE 🕈 | 10.00  |           |          | atl TEL |
|---------------|--------|-----------|----------|---------|
| + Heat Pump   |        | Alsavo Pr | <b>)</b> | <       |
|               |        |           |          |         |
| WIFI:zeal     | ux007  |           |          |         |
|               |        |           |          | F       |
|               | Search |           |          |         |
|               |        |           |          |         |
|               |        |           |          | Г       |
|               |        |           |          |         |
|               |        |           |          | QV      |
|               |        |           |          | AS      |
|               |        |           |          | •       |
|               |        |           |          | 123     |

| atl T    | ELMO            | RE 🗢 | •      |        | 13.10 |    |     |     |     |              |
|----------|-----------------|------|--------|--------|-------|----|-----|-----|-----|--------------|
| <        |                 |      |        |        |       |    | Als | sav | o P | ro           |
|          |                 |      |        |        |       |    |     |     |     |              |
|          | 0               |      |        |        |       |    |     |     |     | _            |
|          | Nic             | knar | me     |        |       |    |     |     |     |              |
| (        |                 |      |        |        |       |    |     |     |     | 2            |
| Password |                 |      |        |        |       |    |     |     |     |              |
| ſ        |                 |      |        |        |       |    |     |     |     | ٦            |
|          | Pas             | swo  | ord co | onfiri | mati  | on |     |     |     |              |
|          |                 |      |        |        |       |    |     |     |     |              |
|          |                 |      |        |        | ОК    |    |     |     |     |              |
|          |                 |      |        |        |       |    |     |     |     | -            |
| Q        | W               | E    | R      | Т      | Y     | U  | 1   | 0   | Ρ   | Å            |
| Α        | S               | D    | F      | G      | н     | J  | к   | L   | Æ   | Ø            |
| +        | •               | z    | x      | С      | V     | в  | Ν   | М   |     | $\bigotimes$ |
| 123      | 3 😄 🖉 Mellemrum |      |        | Næste  |       |    |     |     |     |              |

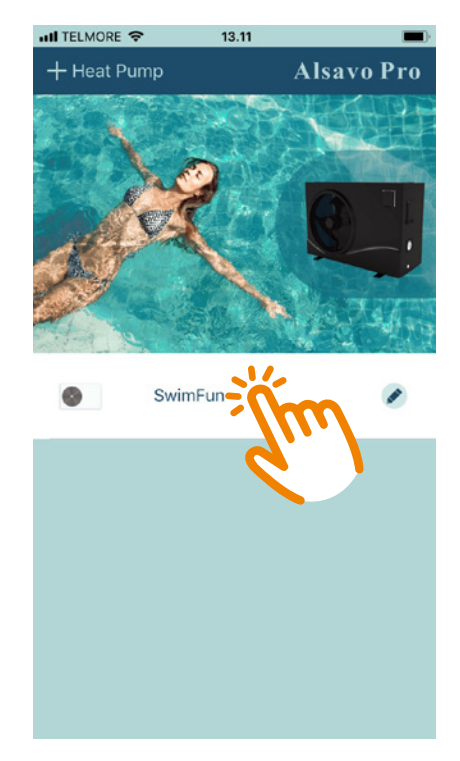

Enter your WiFi password and click "Search" to find the Inverter Pro heat pump. **Note**, the first field should show your home WiFi.

Indtast din WIFI adgangskode og klik på "Search" for at finde varmepumpen. **Bemærk**, det første felt skal vise dit hjems WIFI.

Ange ditt WiFi-lösenord och klicka på "Search" för att hitta Pro Inverter värmepump. **Observera** att det första fältet ska visa ditt hems WiFi.

Give your heat pump a nickname and a password and click OK.

Navngiv Varmepumpen og angiv en adgangskode. Klik OK.

Ge din värme pump ett namn och lösenord och klicka på OK.

Your Inverter Pro Heat Pump now appears on the app menu. Click to enter the control panel.

kan nu vælges fra menuen. Klik for at tilgå kontrolpanelet.

Din Inverter Pro värmepump visas nu på appmenyn. Klicka för att ange kontrollpanelen.

#### 

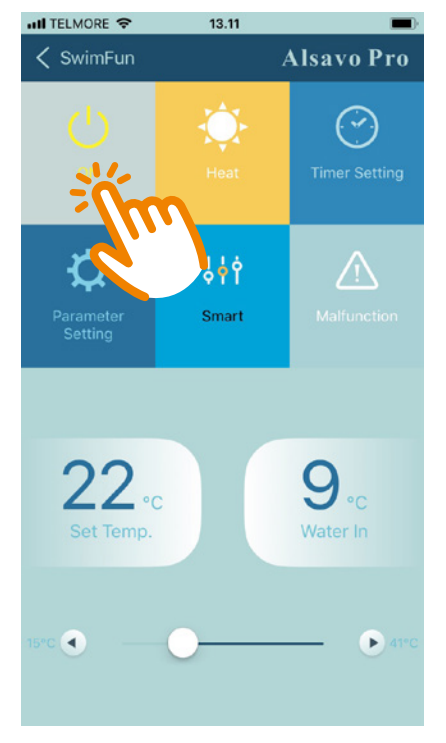

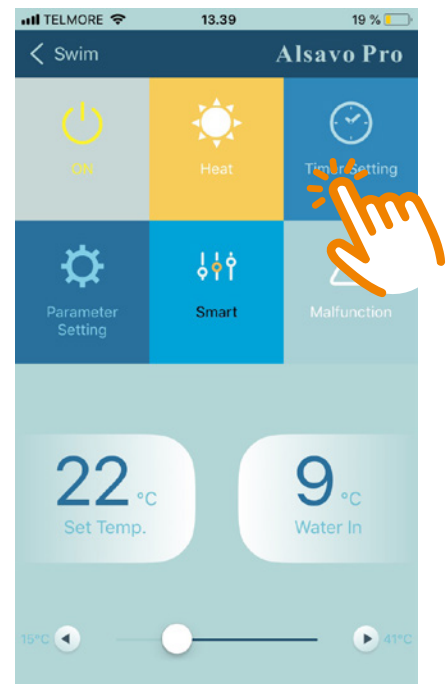

 Ill TELMORE ♥
 13.43
 1%

 Immer Setting
 Alsavo Pro

 Immer Setting
 00:00

 Immer OF
 •

 O0:00

Turns the Inverter Pro Heat Pump On/Off

Tænder og slukker for Inverter Pro varmepumpen.

Slå på/av Inverter Pro värmepumpen Access the Timer function here.

Få adgang til Timer-funktionen her.

Tillgå Timer-funktionen här.

Activate/deactivate the Timer function by clicking the watch icon.

Aktivér/deaktiver Timer funktionen ved at klikke på ur-ikonet.

Aktivera/avaktivera timerfunktionen genom att klicka på ikonen.

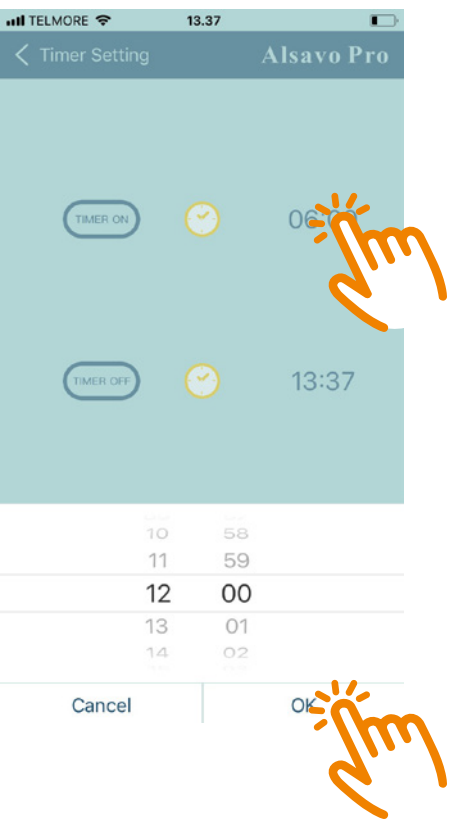

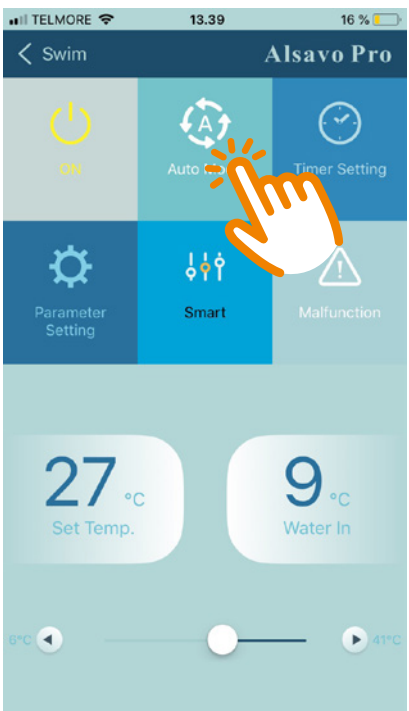

13.39 Alsavo Pro < Swim  $\bigcirc$ Ð \$**6** /!\ 9 22.0 •c 🖪 ▶ 4

SwimFun Alsavo Pro  $\bigcirc$ Ð Ŷ Smart 22. 9 5°C 🖪 41

13.11

III TELMORE 🗢

swîm & l

Skift mellem Opvarmning / Køling / Auto tilstand. Hvis ingen aktion ved aktivering, er kun opvarmning mulig.

Byta mellan värme / kyla / Auto-läge. Om du inte kan justera, är endast värme möjligt.

Change between Silent / Smart / Powerful mode.

Skift mellem Silent / Smart / Powerful tilstand.

Byta mellan Silent / Smart / Powerfull läge.

Set the water temperature by sliding left or right.

Indstil ønsket vandtemperatur ved at glide til hhv. højre og venstre.

Ställa in vattentemperaturen genom att skjuta vänster eller höger.

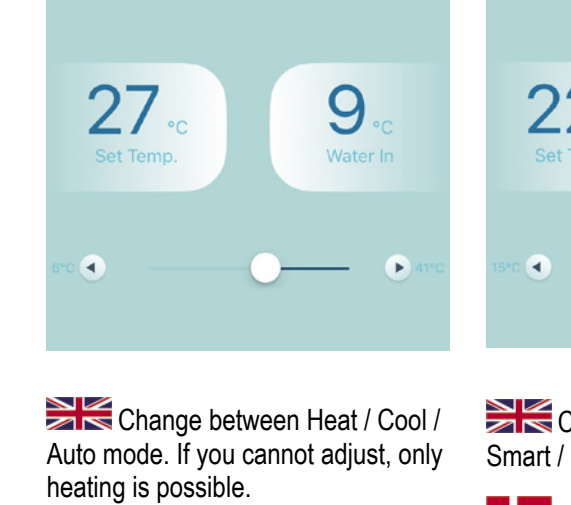

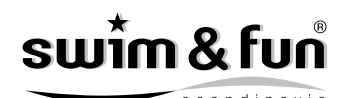

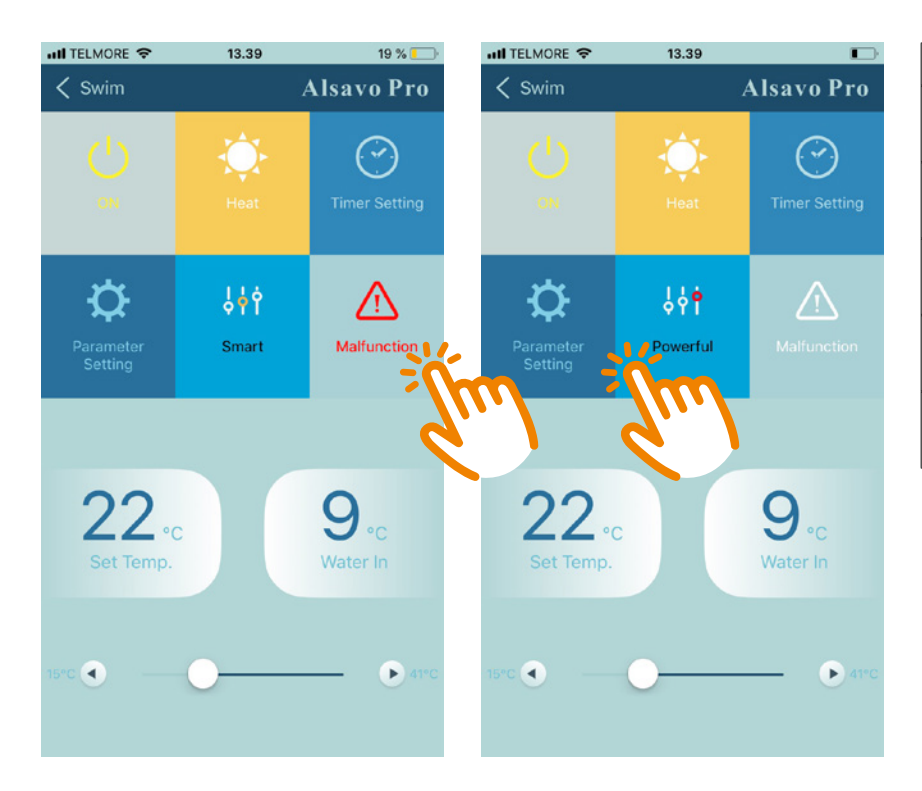

| Parameter Setting                                                    |
|----------------------------------------------------------------------|
| Entry into defrosting time period:<br>30 - 90 min / Defrault 40 min. |
| Terms of entry defrosting function:<br>-30 -0 / Default -7           |
| Terms of Exit defrostning:<br>2 - 30 / Default 20                    |
| Time of Exit defrostning:<br>1 - 12 min / Default 12 min             |
| Inlet water temperature calibration:<br>-9.9 - 9.9 / Default 0.0     |

If error occurs, the Malfunction icon turns red. Click to check the error.

Hvis der opstår en fejltilstand vil ikonet "Malfunction" lyse rødt. Klik for yderligere information.

Om fel uppstår blir "Malfunction" ikonen röd. Klicka och granska felet. Password is required to change the factory default setting, and are only available for technician.

Adgangskode kræves for at ændre fabriksindstillinger. Koden er kun tilgængelig for tekniker.

abriksinställningen och finns endast för tekniker.

# Resetting the heat pump Nulstilling af varmepumpen Återställning av värmepumpen

|   |   | 1 |
|---|---|---|
| / | L |   |

In case the app can not connect to the heat pump try to reset the heat pump as follows:

I tilfælde af at appen ikke kan forbinde til varmepumpen prøv at nulstille varmepumpen på følgende vis:

Om appen inte kan ansluta till värmepumpen försök att återställa värmepumpen enligt följande:

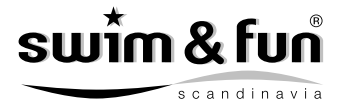

- 1. Turn off the power or unplug the heat pump and turn on the power again.
- 1. Sluk for strømmen eller tag stikket ud af varmepumpen, og tænd for strømmen igen.
- 1. **Stäng av strömmen eller koppla från värmepumpen och sätt på strömmen igen**.

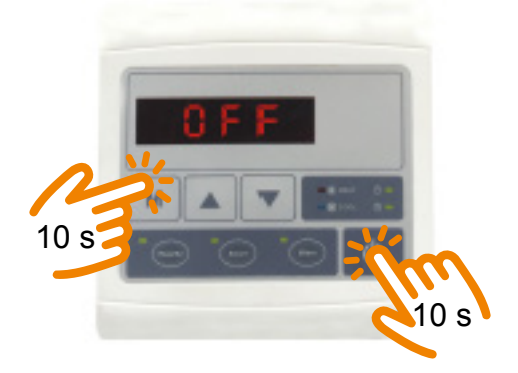

- 2. Press the "M" and "On/Off" button simultaneously and hold for 10 sec. until there is a "beep".
- 2. **Tryk på "M" og "On/Off" knappen samtidigt og hold i 10 sek. indtil der kommer et "bip".**
- Tryck samtidigt på "M" och "On/Off" -knappen och håll den intryckt i 10 sek. tills det hörs en "bip".

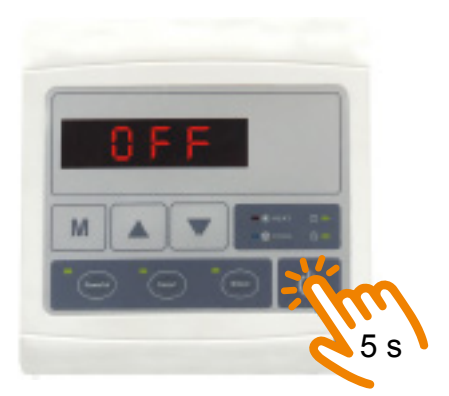

- 3. Then press 5 sec. on "On/Off" until a "beep" comes again.
- 3. Derefter tryk 5 sek. på "On/Off" indtil der kommer et "bip" igen.
- 3. Tryck sedan på 5 sek. på "On/Off" tills en "bip" kommer igen.
- 4. Reconnect to the heat pump with the app as shown in the first pages of this manual.
- 4. Start forfra med at forbinde til varmepumpen med appen, som vist i de første sider af denne manual.
- 4. Starta om att ansluta till värmepumpen med appen som det visas på dom första sidorna av denna manual.

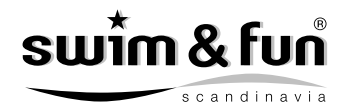

### Note / Bemærk / Notera

- a. Keep in mind that your network connection must appear from the app where you enter the WiFi password, otherwise it can not connect to the heat pump.
- a. Husk at din netværkforbindelse skal fremgå af appen der hvor du angiver koden til WIFI, ellers kan der ikke forbindes til varmepumen.
- a. Kom ihåg att din nätverksanslutning måste visas på app där var du anger lösenord till WiFi, annars kan den inte ansluta till värmepumpen.
- b. Turn off if necessary all apps running in the background, they can prevent the connection to the heat pump.
- b. Sluk evt. for alle apps der kører i baggrunden, de kan være med til at hindre forbindelsen til varmepumpen.
- b. Stäng av för alla appar som körs i bakgrunden dom kan förhindra anslutning till värmepumpen.
- c. It requires WIFI to connect to the heat pump. 4G/3G can not be used to connect directly to the heat pump.
- c. Det kræver WIFI at forbinde til varmepumpen. 4G/3G kan ikke benyttes til at fobinde direkte til varmepumpen.
- c. Det krävs att WiFi ansluts till värmepumpen. 4G/3G kan inte användas för att ansluta direkt till värmepumpen.
- d. In case there is no WIFI, two mobiles can be used to connect to the heat pump. Mobile 1 must be hotspot and mobile 2 must connect to the hotspot. Then, mobile 2 is used to connect to the heat pump.
- d. I tilfælde af at der ikke er WIFI, så kan to mobiler bruges til skabe forbindelse til varmepumpen. Mobil 1 skal være hotspot, og mobil 2 skal forbinde til hotspot. Derefter benyttes mobil 2 til at forbinde til varmepumpen.
- d. Om det inte finns WIFI, så kan du använda mobiler för att skapa anslutning till värmepumpen. Mobil 1 ska vara hotspot, och mobil 2 ska anslutas till hotspot. Därefter används mobil 2 till vid anslutning till värmepumpen..